1. Belépés a DEA-ba. http://dea.lib.unideb.hu címen.

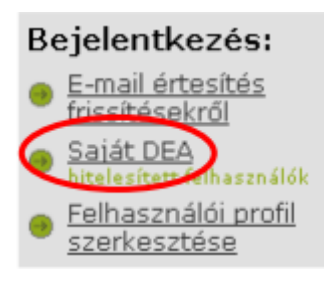

## Válassz egyet a bejelentkezési módok közül:

- Adja meg a hálózati azonosítóját és jelszavát
- Adja meg a DEA-ban használt e-mail címét és jelszavát

Hálózati azonosító: Neptunhoz használt felhasználónév. Jelszó: Neptunhoz használt jelszó.

| Hálózati azonosító: |          |
|---------------------|----------|
| Jelszó:             |          |
| Beje                | entkezés |

2. Feltöltési folyamat megkezdése az új dokumentum beküldése gombra kattintva.

| Saját DEA: Hallgató Ottó              |                                 |                   |                   |
|---------------------------------------|---------------------------------|-------------------|-------------------|
| Új dokumentum beküldése               |                                 | Elfogadott beküld | ések megtekintése |
|                                       | Feliratkozások megtekintése     |                   |                   |
| 3. Gyűjtemény kiválasztása            |                                 |                   |                   |
| Gyűjtemény                            |                                 | •                 |                   |
|                                       |                                 | Következő >       | Megszakítás       |
| 4. Mind kettő jelölő négyzetet ki kel | ll pipálni.                     |                   |                   |
| A dokumentumot korábbar               | n publikálták vagy terjesztetté | k.                |                   |
| ☑ Egynél <i>több</i> fájlból áll a do | kumentum.                       |                   |                   |
| $\mathbf{\circ}$                      |                                 |                   |                   |
|                                       |                                 |                   |                   |
|                                       |                                 | Követke           | ző >              |

5. Űrlap értelem szerinti kitöltése. Teljesítmény kredit típusának kiválasztása.

| Tudományos munka címe     |                                           |                                |                          |          |
|---------------------------|-------------------------------------------|--------------------------------|--------------------------|----------|
|                           |                                           | A hallgató neve                |                          |          |
|                           | Vezetéknév                                | -                              | Keresztnév               |          |
|                           | pl. Kovács                                |                                | pl. Dezső                |          |
| Szerző                    |                                           |                                |                          |          |
|                           | Rendezvény/konferencia/h                  | angverseny/tervpályáza         | at/folyóirat adatai.     |          |
| Teljesítés helye          |                                           |                                |                          |          |
|                           | Den de zvén vlken foron sie /fekvéiset zv | veieles és és el·ltes vs ék és | nt/hanavaraany/idãaaatia |          |
| Teliesítés ideie          | Kendezveny/komerencia/folyoirat me        | gjelenesenek/tervpalyaz        | aunangverseny/ doponija. |          |
|                           | Ev: Honap: (I                             | vincs honap kivalasz           | tva) 💌 Nap:              |          |
| Kar                       | Informatikai Kar                          |                                |                          |          |
|                           |                                           |                                |                          |          |
|                           | Kérjük a ne                               | vet titulus nélkül megadn      | ii.                      |          |
|                           | Vezetéknév                                |                                | Keresztnév               |          |
| Témavezető                | pi. Kovacs                                |                                | pi. <b>Dezso</b>         |          |
| Tomatozoto                |                                           |                                |                          |          |
| Teljesítménykredit típusa | Tali kradit1-Elsőszarzős rafarált folvó   | rat közlemény ("in e           | vtenso") (5 kredit)      |          |
|                           |                                           | nat Roziemeny ( in e           |                          |          |
| Megjegyzés                |                                           |                                |                          |          |
|                           |                                           |                                |                          |          |
|                           |                                           |                                |                          |          |
|                           |                                           |                                | //                       |          |
| A magiaguzás maző         | t akkar tältaa ki ha av adatt t           | aliacítmányt töb               | h formábon is közzá      | átattál: |
| A megjegyzes mezo         | t akkoi tollse ki, na az adolt to         | zijestumenyt tod               | bh braditszámút vál      | Hellek.  |
| EUDEN az esetbell a       | телезишенуктейн призок ко                 | zui a iegiliagasa              | ioo kieunszamut va       | iassza K |

Ebben az esetben a Teljesítménykredit típusok közül a legmagasabb kreditszámút válassza ki. A teljesítmény többi megjelenési formáját a megjegyzés mezőben tüntesse fel. Pl.: milyen konferencián jelent meg poszterként...

6. Fájlok feltöltése.

| FONTOS!: A megjelölt teljesítmény kredit           | thez tartozó összes szükséges fájlt töltse fel!      |
|----------------------------------------------------|------------------------------------------------------|
| A formai követelményekről a http://www.s           | science.unideb.hu címen tájékozódhat.                |
| Dokumentumfájl:                                    | Tallózás                                             |
| Adjon rövid leírást a fájl tartalmáról, mint példá | ul "Az értekezés magyarul" vagy "A tézisek angolul". |
| Fájl leírása:                                      |                                                      |
|                                                    |                                                      |
| Dokumentumfáji: C:\Documents and S                 | Settings\blegeza\Aszi Tallózás                       |
| Adjon rövid leírást a fájl tartalmáról, mint példá | ul "Az értekezés magyarul" vagy "A tézisek angolul". |
| Fájl leírása: Pályamunka                           |                                                      |
|                                                    |                                                      |

< Előző Következő >

|                                                                                                    | Elsődleges<br>fájl               | Fájl            | Méret         | Leírás                            | Fáj                 | lformátum            |                   |
|----------------------------------------------------------------------------------------------------|----------------------------------|-----------------|---------------|-----------------------------------|---------------------|----------------------|-------------------|
|                                                                                                    | C                                | <u>Terv.pdf</u> | 7250 bytes    | Pályamunka Változtatás            | Adobe PDF <u>(i</u> | smert) Változtatás   | Eltávolítás       |
| az                                                                                                    | alábbi módo                      | kon ellen       | iőrizheti:    |                                   |                     |                      |                   |
| :atti                                                                                                  | ntva. Ekkor                      | egy új bö       | ingészőablal  | ban letöltheti a fájlt és         | megnézheti a ta     | artalmát.            |                   |
| SSZ                                                                                                    | eget tud sza                     | amitani, n      | leiyet elleno | nzhet. <u>Kattintson ide to</u> v | abbi informacio     | ert. Ellenorzo ossze | gek megjelenitese |
|                                                                                                    | Újabb fájl hozzáadása            |                 |               |                                   |                     |                      |                   |
|                                                                                                    |                                  |                 |               |                                   |                     |                      |                   |
| Dokumentumfájl: C:\Documents and Settings\blegeza\Aszt Tallózás                                        |                                  |                 |               |                                   |                     |                      |                   |
| Adjon rövid leírást a fájl tartalmáról, mint például "Az értekezés magyarul" vagy "A tézisek angolul". |                                  |                 |               |                                   |                     |                      |                   |
|                                                                                                    | Fájl leírása: <sub>Oklevél</sub> |                 |               |                                   |                     |                      |                   |

7. Bevitt adatok ellenőrzése. Hiba esetén a helyesbítés gombra kattintva javíthat.

| A dokumentumnak egynél több címe v                                             | en: Nem                                                                              |                                   |
|--------------------------------------------------------------------------------|--------------------------------------------------------------------------------------|-----------------------------------|
| A dokumentumot korábban publikál<br>A dokumentum egynél több fállból           | ták: Igen<br>áll: Igen                                                               | Helyesbités                       |
| Tudományos munka címe                                                          | Tudományos munkám címe                                                               |                                   |
| Szerző                                                                         | Haligató, Ottó                                                                       |                                   |
| Teljesités helye                                                               | Debrecen                                                                             |                                   |
| Teljesítés ideje                                                               | 2-feb-2010                                                                           |                                   |
| Kar                                                                            | Informatika Kar                                                                      | Helyesbités                       |
| Témavezető                                                                     | Oktató, Jenőke                                                                       |                                   |
| Teljesítménykredít típusa                                                      | Telj.kredit3-Országos tervpályázat, I–III. díj (vagy a terv<br>megvétele) (5 kredit) |                                   |
| Kiadás helye                                                                   | •                                                                                    |                                   |
| Feltöltött fåjlok: <u>oklevel.pdf</u> - Adobe P<br><u>Terv.pdf</u> - Adobe PDF | DF (Ismert)<br>(Ismert)                                                              | Fájl hozzáadása vagy eltávolitása |
|                                                                                |                                                                                      |                                   |
|                                                                                | < FIX=8                                                                              | Kiwetkezii > ManezakitäsiMantés   |

8. Creativ Commons Licensz beállítása vagy kihagyása.

## 9. DEA licenszének elfogadása.

10. Visszatérés a Saját DEA oldalra

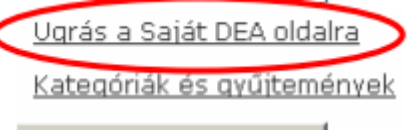

Dokumentum beküldése

11. Kijelentkezés a DEA-ból.

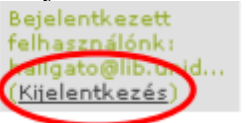